## SD 37 Family Portal: Parent First Sign On to MyED BC

On the BC Parent Portal for MyED BC you can review your child(ren)'s:

- Attendance
- Marks and/or assignment feedback if the teacher publishes their gradebook to the portal
- Contacts
- Course Requests
- Schedule
- Transcript records

When your account is set up by the school, parents will receive an email that will look like this:

|                                                                                                    | February 11, 2021 1:25:40 PM 뺉🔞                                                                                                    |  |  |  |  |  |
|----------------------------------------------------------------------------------------------------|----------------------------------------------------------------------------------------------------|--|--|--|--|--|
| From:                                                                                                    | sysadmin@myeducation.gov.bc.ca # "sysadmin@myeducation.gov.bc.ca" <sysadmin@myeducation.gov.bc.ca> Email is from sysadmin@myeducation.gov.bc.ca</sysadmin@myeducation.gov.bc.ca> |  |  |  |  |  |
| Subject:                                                                                                    | A MyEducation user account has been created for you.                                                                                                    |  |  |  |  |  |
| To:                                                                                                    | 🖞 Demo1                                                                                                    |  |  |  |  |  |
| Welcome to the Delta MyEducation BC PARENT PORTAL which will allow access to see grades, attendance and other information on your child(ren). Each parent or guardian will have their own separate account.                                    |                                                                                                    |  |  |  |  |  |
| To Access the MyEducation BC System                                                                                                    |                                                                                                    |  |  |  |  |  |
| 1. Visit https://www.myeducation.gov.bc.ca/aspen Website to sign on to MyED BC                                                                                                    |                                                                                                    |  |  |  |  |  |
| 2. Make sure popups are enabled for your browser                                                                                                    |                                                                                                    |  |  |  |  |  |
| 3. Your user name will be: Logon ID is your primary email address                                                                                                    |                                                                                                    |  |  |  |  |  |
| 4. Your temporary password will be: Password to sign on for the first time - computer generated                                                                                                    |                                                                                                    |  |  |  |  |  |
| NOTE: Both user name and password are case sensitive                                                                                                    |                                                                                                    |  |  |  |  |  |
| 5. Enter your user name and password then click Log On to access the system. You will be prompted to change your password, and fill out some information so that in the future you can click "I forgot my password" to receive a new password. |                                                                                                    |  |  |  |  |  |
| Once inside the MyEducation BC system you can navigate around to view information for your student(s).                                                                                                    |                                                                                                    |  |  |  |  |  |

\*\*\* Please do not reply to this generated email.

You can click directly on the Website URL to access the logon page. Make sure POPUPS are permitted.

 Make sure the Log On Screen says PROD. There are several other MyED environments, such as SDTest and TRN that are used for testing process and training. If you try to logon to either of these environments, you will get a message letting you know your account is either disabled, or invalid.

| Incorrect                       | Incorrect        | Correct             |
|---------------------------------|------------------|---------------------|
| Aspen SDTest                    | Aspen TRN01      | MyEducation BC Prod |
|                                 |                  |                     |
| This account has been disabled. | X Invalid login. |                     |
| 🕑 ок                            | 🖼 ок             |                     |

## SD 37 Family Portal: Parent First Sign On to MyED BC

| n n            | nyeducatio | n.gov.bc.ca/ | aspen/logon.do | C        |         |              |                 |                    |                       |                    |     |
|----------------|------------|--------------|----------------|----------|---------|--------------|-----------------|--------------------|-----------------------|--------------------|-----|
| Apple          | 🗎 News     | 🗎 Popular    | 😝 Facebook     | G Google | 🛕 Delta | School Distr | 🛕 Admin Connect | 🛕 Employee Connec  | t 🍬 MyEd LogOn        | G myeducation bc r | . ۹ |
| ITISH<br>UMBIA | MyEduc     | ationBC      |                |          |         |              |                 |                    |                       |                    |     |
|                |            |              |                |          |         |              | [               | The Log On box sho | uld have this at the  | e top              |     |
|                |            |              |                |          |         | $\langle$    | MyEducation BC  | Prod               |                       |                    |     |
|                |            |              |                |          |         | Login ID     |                 |                    | Enter your omo        | l addross bora     |     |
|                |            |              |                |          |         |              | R               | equest an account  | Enter your ema        | address here       |     |
|                |            |              |                |          |         | Password     | ł               |                    |                       |                    |     |
|                |            |              |                |          |         |              | Enter           | the provided passw | ord here. It will she | ow up as ••••••    |     |
|                |            |              |                |          |         | Log On       | Select the L    | orgot my password  |                       |                    |     |

Once you enter your email address for the Login ID and the provided Password, the following screen will appear:

- The password assigned to you expires as soon as you logon for the first time. You need to create a new password.
- Select OK

Password Requirements Minin At lea • At lear Your password has At least expired. Please create a middle Can't new one. sequential name letter Select OK 🗹 ок Current Password New Password Confirm New Password 🕑 ОК 🗙 Cancel

Review the Password requirements. Your password will expire every 90 days.

- Enter the password you were assigned for your first logon into the Current Password box.
- Create a new password and enter it into the New Password Box.
- Re-enter your created password into the Confirm New Password Box
- Select OK

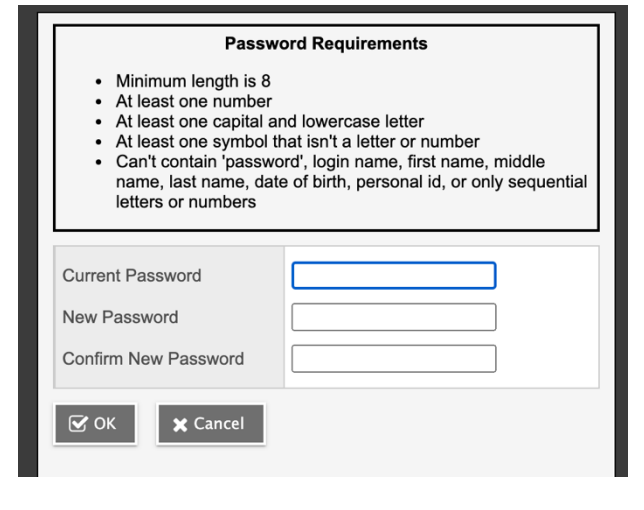

## SD 37 Family Portal: Parent First Sign On to MyED BC

The following pop-up window will appear.

| Security Preferences Update<br>To enable self serve password recovery, please provide the following information |                     |  |  |
|----------------------------------------------------------------------------------------------------|---------------------|--|--|
| Primary email                                                                                                   | demo1@deltasd.bc.ca |  |  |
| Security question                                                                                               | ✓                   |  |  |
| Security answer                                                                                                 |                     |  |  |
| Confirm answer                                                                                                  |                     |  |  |
| Submit Cancel                                                                                                   |                     |  |  |

Toggle on the drop down menu for Security question and select a question.

If you forget your password, you can click on the "I forgot my password" on the logon screen. You will be prompted to enter your email address and answer your security question. Then a new password will be created and emailed to you. That new password will expire as soon as you logon with it, and you will be prompted to create a new password.

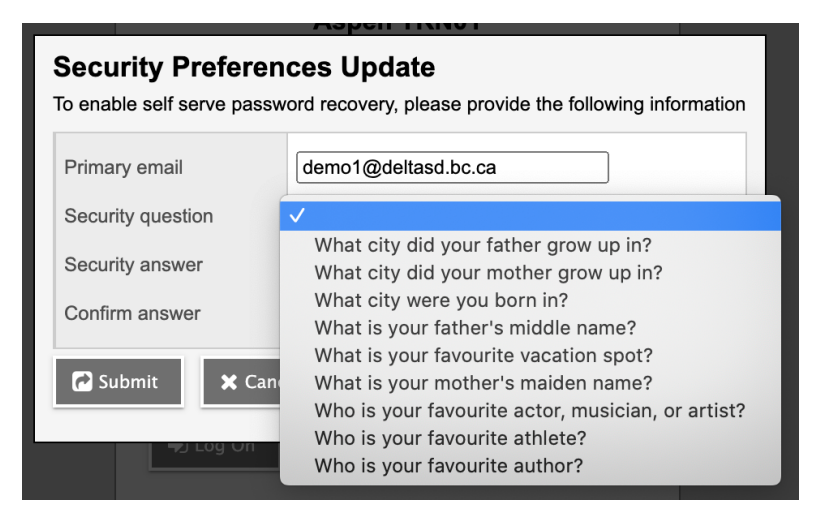

Enter the answer to your security question in the Security answer box, and then type it again in the Confirm answer box.

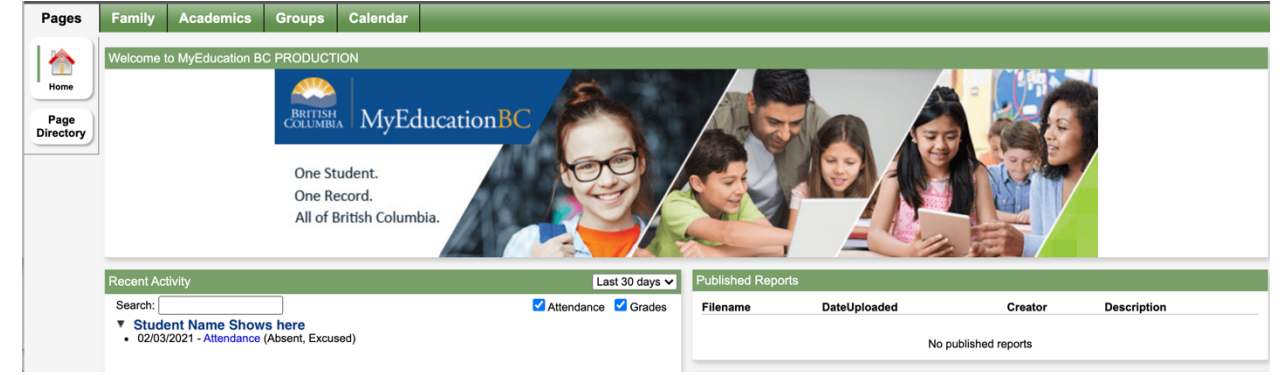

You have successfully logged onto MyED BC. The landing page looks like this.